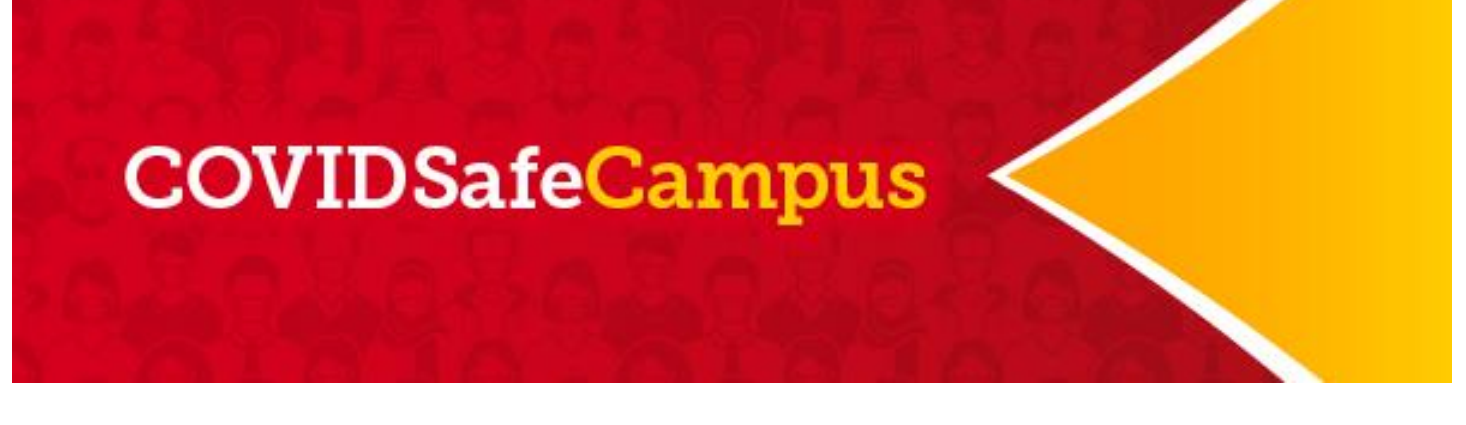

# User Guide to the COVIDSafe Campus web platform – Hosted by Thrive Health

Instructions for users with a non UCalgary email addresses

# Mandatory Steps

- 1. Creating your account
- 2. Completing your Vaccination Attestation Form
- 3. Completing your COVID-19 Self-Assessment
- 4. Scheduling an appointment
- 5. <u>Reporting Self-Administered Rapid Screening Tests</u>

IF you are not coming to campus

or

have declared full vaccination

You are exempt from steps 3 to 5

<u>Click here</u> for FAQ information on the UCalgary COVIDSafe Campus Strategy

#### 1. Creating your account

- You will receive an email from Thrive Health on behalf of the University of Calgary inviting you to join
- This is how the sender will appear.

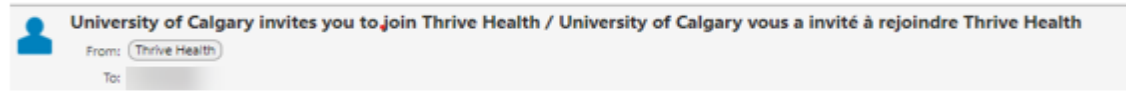

• This is a sample of the email you will receive. Click on "Get Started"

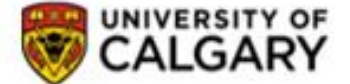

#### Your COVID-19 Workplace Safety Solution

HI

If you have a University of Calgary email account please do not follow the instructions below. Please login here instead.

University of Calgary invites you to join the organization on Thrive Health for COVID-19 prevention in the workplace. Please complete the following:

#### 1. Create a Thrive Health account

An account will allow you to easily access your personal information from anywhere and register with your organization.

#### 2. Complete a Self-Assessment

Complete an assessment to determine your overall COVID-19 Risk Status.

#### 3. Schedule an on-site rapid screening appointment

Follow your organization's policies, and complete regular self-assessments in order to quality for rapid screening.

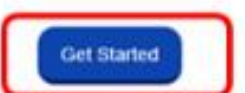

If you are having issues clicking the button above, copy and paste this URL into your browser.

Thank you,

The learn at Thrive Health

If you are not the intended recipient of this message, please reply to this message immediately so we can ensure it goes to the right person. • You only need to create a password and confirm it

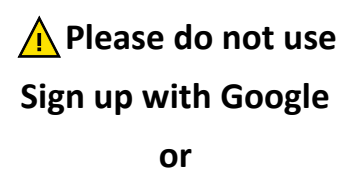

## Sign Up Account

• Read and agree to the Privacy Policy Terms of Use

Select your preferred language, and click on

• Click on "Create Account"

.

"Confirm"

| )                              | Create an account                                                                                                    |
|--------------------------------|----------------------------------------------------------------------------------------------------|
| Due<br>inforr<br>creat<br>your | to the personal nature of your health<br>mation, we recommend that you<br>te a Thrive Health account with<br>personal email. |
| 13                             |                                                                                                    |
| 8                              | Password                                                                                                    |
| 6                              | Confirm Password                                                                                                    |
| I hav                          | ve read and agree to the <u>Privacy Policy</u><br>ns of Use                                                                  |
| ] i wo<br>upda                 | uld like to receive occasional email<br>ales from Thrive Health (Optional)                                                   |
|                                | Create Account                                                                                                    |
| -                              | OR                                                                                                    |
| G                              | Sign                                                                                                    |
| 1                              | Already an activit? Log In                                                                                                   |
|                                |                                                                                                    |

thrive health

# Select your preferred language / Sélectionner votre langue préférée

Required/Obligatoire

You can change your selection at any time by going to settings / Vous pouvez changer votre sélection n'importe quand en accédant aux paramètres.

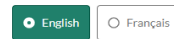

Confirm/Confirmer

- You will see a series of marketing screens from Thrive Health,
- You can see them by clicking on "Next" or "Skip" them

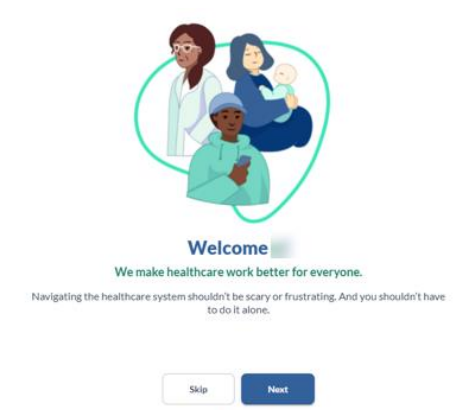

....

The electronic version of this document is the most current version. 2021.09.07 V2

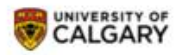

Review and "Confirm"

Connect with University of Calgary using this account?

If you have a University of Calgary email account please do not follow the instructions below. Please logout and login with your University of Calgary email account and try again.

Current Account:

By joining University of Calgary, you consent to sharing information with University of Calgary through the <u>Thrive Health</u> platform

What information is being shared?

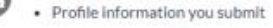

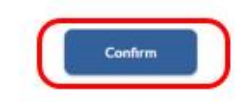

#### Consent

By signing this form, I acknowledge that I have read and understand the CDL Rapid Screening Consortium Privacy Notice and Consent, and agree to the collection, use and disclosure of my personal information, as described above, including the disclosure of my De-identified Data from the Site Operator to the Consortium, and from the Consortium to public health agencies. I further understand that I can revoke my consent at any time by contacting the University of Calgary at covid19comms@ucalgary.ca

#### Participant Name:

|                | Next                                                                                                    |
|----------------|----------------------------------------------------------------------------------------------------|
| ***            |                                                                                                    |
|                |                                                                                                    |
|                | Verify Your Identity                                                                                                    |
| To en<br>the   | sure you're the correct person, please enter<br>Last four digits of your phone number for                                                                                        |
| Last for phone | our digits of your enumber                                                                                                    |
| ()             | The Phone number you entered does not<br>match the one in our record. If you are having<br>difficulties verifying, please contact the<br>Partner you are trying to connect with. |
|                |                                                                                                    |

 Read and sign (type) the consent with your name and last name and click on "Next"

- Enter the last 4-digits of your phone number.
   If the 4 digits you enter do not match the phone number on record, please contact
  - If you are a Continuing education student: 403.220.2866 or 1.866-220.4992 (Toll-free within North America)
  - o Other users: UService at 403.210.9300

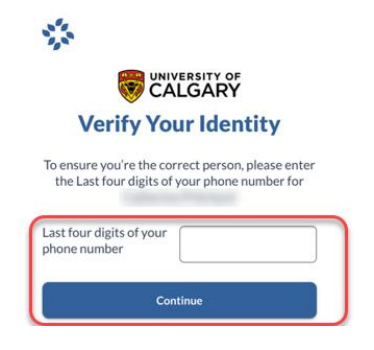

Select "My profile" ٠

٠

#### Select the profile for to use with University of Calgary

| Last updated: September | 1, 2021                                      |
|-------------------------|----------------------------------------------|
| Email                   |                                              |
| View full profile       |                                              |
| Select My profile if    | is you. Otherwise, select another profile on |

|   | Myprofile                | > |
|---|--------------------------|---|
| + | Create a new profile for |   |

Mobile •

#### Create your University of Calgary profile General Information

|                                                  | Given Name(s)<br>Required           |
|--------------------------------------------------|-------------------------------------|
| Create/Verify your University of Calgary profile | Middle name                         |
|                                                  | Family Name (Last Name)<br>Required |
|                                                  | Primary Contact Email 🔗<br>Required |
|                                                  | Phone Number<br>Required            |
|                                                  | Employee Id 😧                       |

Role Type Additional Details UCalgaryGroup

- 2. Completing your Vaccination Attestation Form
- Click "Complete your vaccination attestation form"

Answer whether you will be

2021 and click "Submit."

is required.

attending the University of Calgary in

If the answer is No, no further action

person between now and Dec. 31,

•

| 1       |                |                                                                                                    |             |
|---------|----------------|----------------------------------------------------------------------------------------------------|-------------|
| ស       | Home           | Hello                                                                                                   |             |
| 200     | Care Network   | Next Steps                                                                                              |             |
| \$      | Health Profile |                                                                                                    |             |
| $\odot$ | More           | Complete your vaccination attestation form<br>Suggested on September 1, 2021 • University of<br>Calgary | <b>&gt;</b> |

#### University of Calgary Vaccine Attestation Form

#### **Privacy Statement**

This information is collected on behalf of the University of Calgary under the authority of section 33(c) of the Freedom of Information and Protection of Privacy Act. It will be used only for the purpose of implementing the Rapid Testing & Vaccination Program. Information may be disclosed to provincial or federal authorities if required by law. De-identified aggregated data will be used to track the overall vaccination level of the UCalgary community. Additional information on the privacy aspects of this program are available at www.ucalgary.ca/covidsafe-campus.ca If you have any questions about the collection or use of this information, contact covid19comms@ucalgary.ca

Do you plan to attend the University of Calgary in-person to learn, to research, to work, to access programs and services or to attend off-site UCalgary activities between now and December 31, 2021? Required

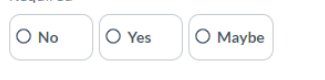

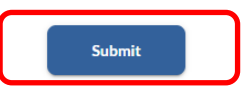

As part of the University of Calgary's Rapid Testing and Vaccination Program, the University of Calgary is asking that students, faculty, staff, and visitors provide a statement with respect to their COVID-19 vaccination status.

respect to their COVID-19 vaccination status. To attend in-person activities on campus, individuals must either confirm via this attestation that they are fully vaccinated against COVID-19, or regularly participate in

UCalgary's Rapid Testing Program and obtain a negative test

result before coming onto campus.

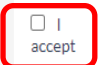

If the answer is YES or MAYBE, an agreement statement will appear.

 Read and accept the agreement by clicking "I accept." I acknowledge and understand that if I fail to comply with the University of Calgary COVIDSafe Campus strategy I will not be permitted to attend University Campuses, or University-hosted off-site activities, and if I am a student, I could be removed from any in-person course registrations. I further acknowledge and understand that noncompliance, including but not limited to, providing a false attestation, is considered serious misconduct under the University's <u>Code of Conduct</u> I and the <u>Student Non-Academic Misconduct Policy</u> I, and may result in discipline in accordance with the applicable policies and procedures.

Required

- Declare your vaccination status and click "Submit." If you answer "Yes" at this step, no further action is required.
- I have been fully vaccinated against O No COVID-19 with a Health Canada approved vaccine at least two weeks prior to today's date. O Yes I understand that my vaccination attestation is freely and voluntarily made, and that I Prefer not to 0 make the attestation conscientiously answer believing it to be true. Required

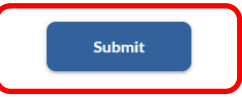

- If you answer No or Prefer not to • **answer**, the following message box will appear requesting selfassessment and rapid testing.
- Click "Submit." •
- You will be redirected to the user • homepage, and you will receive an email confirming the completion of the form.

| Please complete your self-ass | essment and rapid screening. |  |
|-------------------------------|------------------------------|--|
|                               | Submit                       |  |

## To view your completed tasks

# On a laptop/computer device

Click on "Care Network."

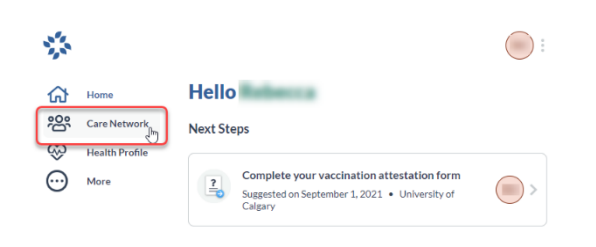

## Click on "University of Calgary Vaccine Reporting Journey."

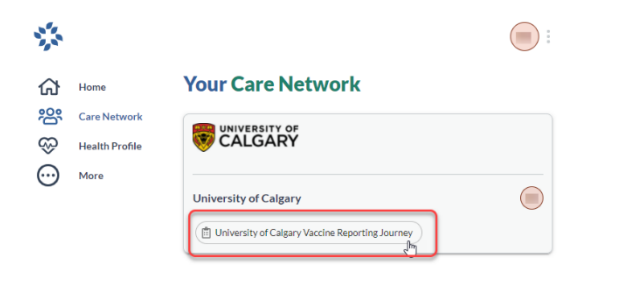

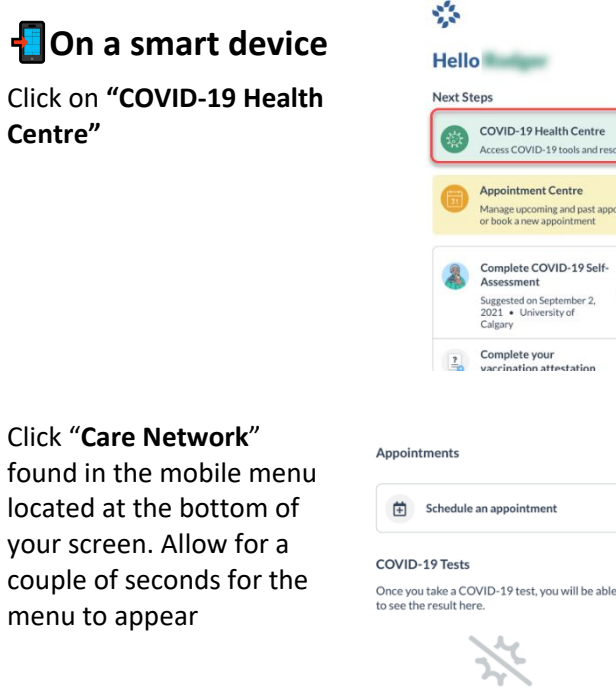

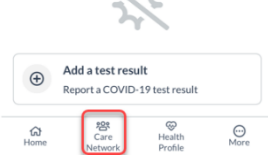

Centre"

.

# If you are not coming to campus or have declared full vaccination You are exempt from Steps 3 to 5

# 3. Completing your COVID-19 Self-Assessment

• On the user homepage, click "Complete COVID-19 Self-Assessment."

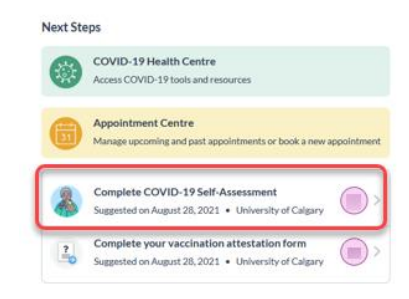

• You will be directed to the **Self-Assessment page**. Answer all the questions as prompted.

|                                                                                                    | Are you experiencing any of the following symptoms:<br>• Fever or chills*<br>• Cough | Have you returned to Canada from any country (including the United States) within the last 14 days?<br>Required                                                                                                    |
|----------------------------------------------------------------------------------------------------|--------------------------------------------------------------------------------------|----------------------------------------------------------------------------------------------------|
|                                                                                                    | <ul><li>Difficulty breathing</li><li>Loss of sense of smell or taste</li></ul>       | No O Yes                                                                                                    |
|                                                                                                    | Sore throat     Headache                                                             | Did you have <b>close contact</b> with a person with confirmed COVID-19 within the last 14 days?                                                                                                    |
| Status Check-in                                                                                                    | Extreme fatigue or tiredness     Diarrhea     Loss of appetite                       | A close contact is someone confirmed to have COVID-19 who you live<br>with or otherwise had close face to face contact (within 2 metres)<br>while they had symptoms or in the 48 hours before their symptoms<br>charted |
| This information is not intended to provide individual medical advice to<br>you. If you need medical advice, or are concerned about symptoms you<br>may be experiencing, consult your family doctor or nurse practitioner. | <ul><li>Nausea or vomiting</li><li>Body aches</li></ul>                              | Required                                                                                                    |
| If you do not have one or are unable to reach them, call your<br><b>Provincial/Territorial health information line</b> (See help text for<br>Provincial & Territorial numbers).                                            | <b>?</b><br>Required                                                                 | O Yes                                                                                                    |
| In a medical emergency, always call 9-1-1 or visit the nearest emergency department.                                                                                                    | O No                                                                                 |                                                                                                    |

 If you answer "No" to all the questions in the Self-Assessment you will be given a "green" status.

T

- Proceed to book an appointment to pick up your rapid testing kits on campus.
  - When you complete the self-administered tests, you will need to upload the results by a specified date.

#### **COVID-19 Self-Assessment Status**

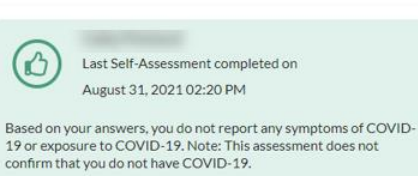

You may book an appointment to pick up your rapid testing kit and attend campus to pick it up. Please complete your first test and upload the results prior to September 14th.

Recommendation

#### If you answer "Yes" to any question in the Self-Assessment, you will be given a "red" status.

## **COVID-19 Self-Assessment Status**

Last Self-Assessment completed on August 31, 2021 07:00 PM

You are not authorized to attend campus at this time.

If you are experiencing COVID-19 symptoms, stay home, isolate and book a COVID-19 test through Alberta Health Services 🖸.

Individuals who test positive for COVID-19 must isolate for 10 days AND have resolved symptoms before coming to campus.

Individuals who test negative for COVID-19 may resume campus activities if their symptoms have resolved.

Unvaccinated close contacts of someone who has tested positive for COVID-19 must not come to campus for 14 days from last date of exposure to the COVID-19 positive individual during their infectious period. Please also follow <u>AHS recommendations for close contacts</u>

Unvaccinated international travelers entering Canada must quarantine for 14 days unless Canadian Boarder Services Agency (CBSA) has granted a quarantine exemption.

If you meet the above isolation or quarantine conditions, you are not permitted on campus. You do not need to complete a rapid antigen screen until your planned return date to campus and your isolation and quarantine has been lifted.

Continue next page

# 4. Scheduling an Appointment

• On the user homepage, click "Appointment Centre."

# Next Steps COVID-19 Health Centre Access COVID-19 tools and resources Access COVID-19 tools and resources Appointment Centre Manage upcoming and past appointments or book a new appointment

#### **Appointment Centre**

 Click on "Book new appointment."

| Upcoming               | Past        |
|------------------------|-------------|
|                        |             |
| No appointments found. |             |
|                        |             |
|                        |             |
| Book new               | appointment |

#### Select a location

Select a location for your appointment

• Select location for pick up

# University of Calgary has multiple locations where you can recieve your test. Select a location to view available time slots.

| • | > |
|---|---|
| • | > |

#### Book a COVID-19 test for

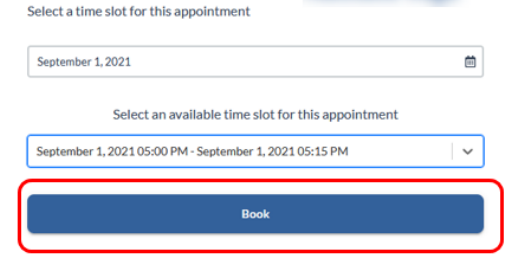

• Select date and time and click "Book."

- You will see the confirmation and QR code you need to present when picking up the rapid tests.
- You will also receive a confirmation email.
  - The email may not have the code. Please take a screenshot of your QR code to take with you to your appointment.

#### Your appointment is booked!

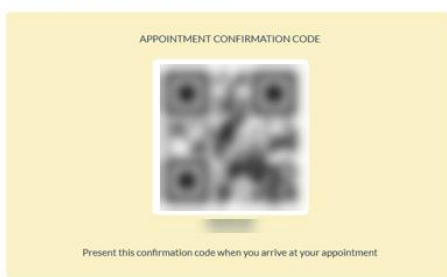

Click on **"Return to Appointment Centre".** Now you will see your appointment listed.

| PROFILE                                      |                              |
|----------------------------------------------|------------------------------|
| TEST TYPE<br>COVID-19 Rapid Screen           |                              |
| DATE OF APPOINTMENT<br>September 1, 2021     |                              |
| START TIME - END TIME<br>05:00 PM - 05:15 PM |                              |
| LOCATION                                     |                              |
| 82                                           |                              |
|                                              | Return to Appointment Centre |

## **Appointment Centre**

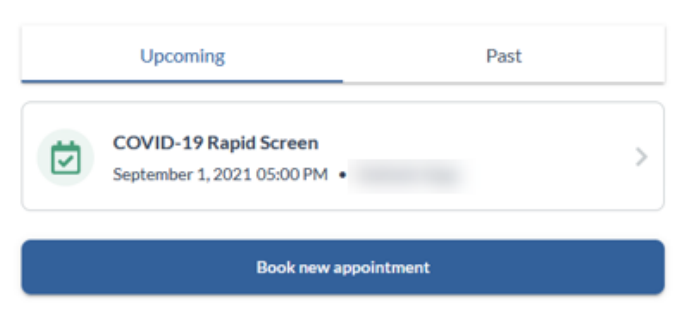

Past

#### **Appointment Centre**

Upcoming

Ø

COVID-19 Rapid Screen

September 1, 2021 05:00 PM •

Book new appointment

Cancel appointment

Reschedule

- If you need to cancel or modify your appointment, click on the appointment.
- At the bottom of the screen, you will find the options for cancelling or rescheduling

# 5. Reporting Self-Administered Rapid Screening Tests

• Once you have completed your self-administered COVID-19 rapid screening test, take a clear photo of your test kit result.

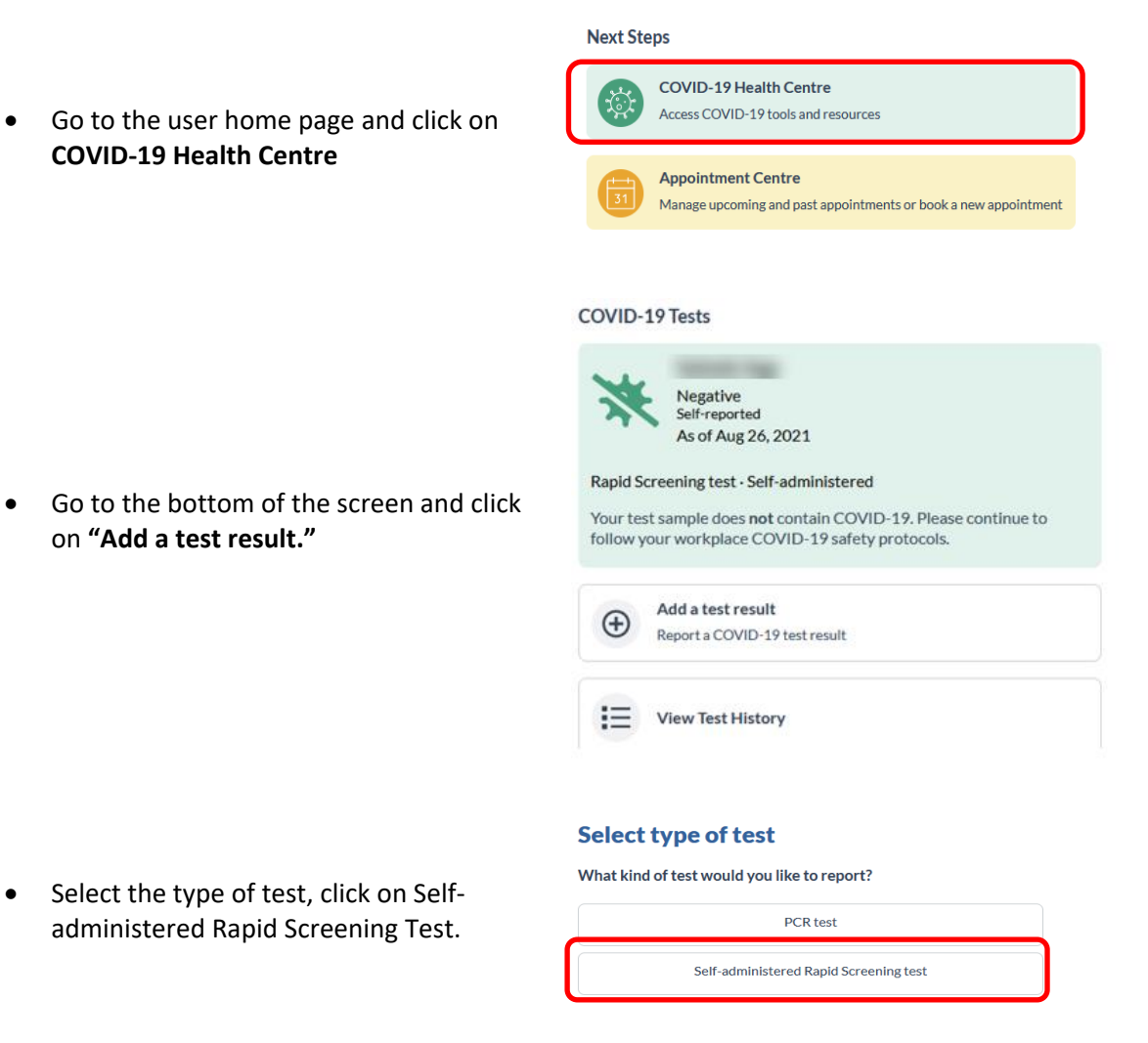

• Fill in the test details.

| Fill in the<br>Test             | detai      | ls of th   | nis Rapi      | d Screei | ning |
|---------------------------------|------------|------------|---------------|----------|------|
| When was the tes<br>Required    | t adminis  | tered?     |               |          |      |
| Aug                             | × ) (      | 28         | ~             | 2021     | ~    |
| What is the test co<br>Required | ollection  | type?      |               |          |      |
| Nasopharange                    | al: Panbic | Covid-19   | Ag Rapid Test | Device   | ~    |
| What is the test ki             | t lot num  | ber?       |               |          |      |
| What was the resu<br>Required   | ult?       |            |               |          |      |
|                                 |            | *          | Negative      |          |      |
|                                 |            | <u>ک</u> ۱ | nconclusive   |          |      |
|                                 |            | \$         | Positive      |          |      |

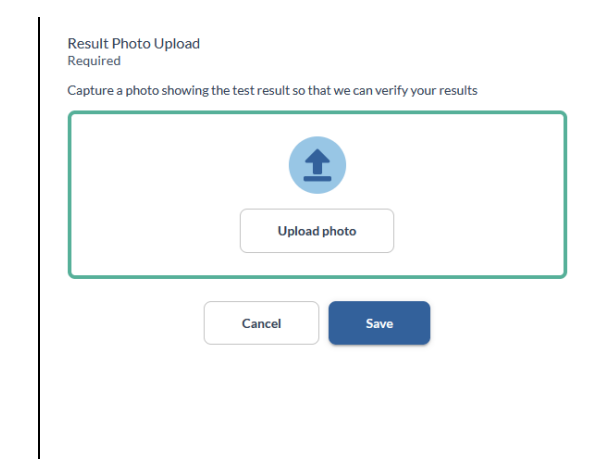

• Click on **"upload photo"** and select the picture from your computer or phone.

 $\bigwedge$  As per the instructions included with your test kit, please ensure the photo you upload as the date written on it with the provided Sharpie marker.

• The picture will show on the screen, click "Save."

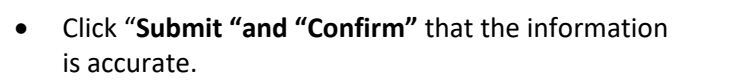

• Click **"Done"** and you will be redirected to the COVID-19 Health Centre.

# 

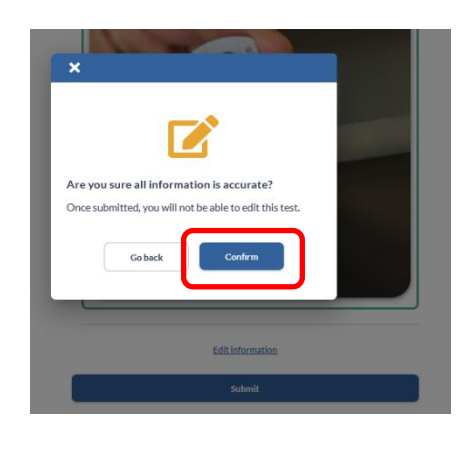

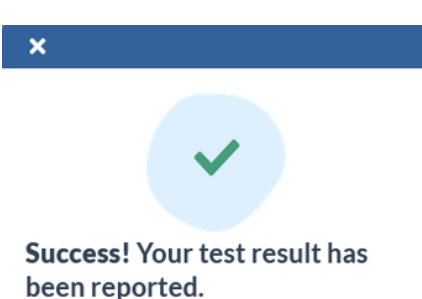

To report future test results, visit the COVID-19 Health Centre and select Add a test result.

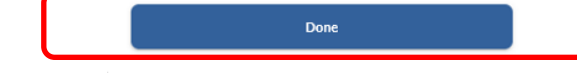

#### Negative Test Result

If the test is negative, follow all UCalgary COVID-19 safety protocols and submit another test in 3.5 days.

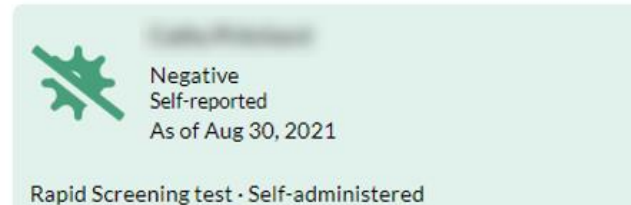

Your test sample does **not** contain COVID-19. Please continue to follow your workplace COVID-19 safety protocols.

#### Inconclusive Test Result

If your result is inconclusive or you are unsure of the result, please perform another test as soon as possible.

If you obtained two consecutive inconclusive rapid screen test results, please contact ohn@ucalgary.ca.

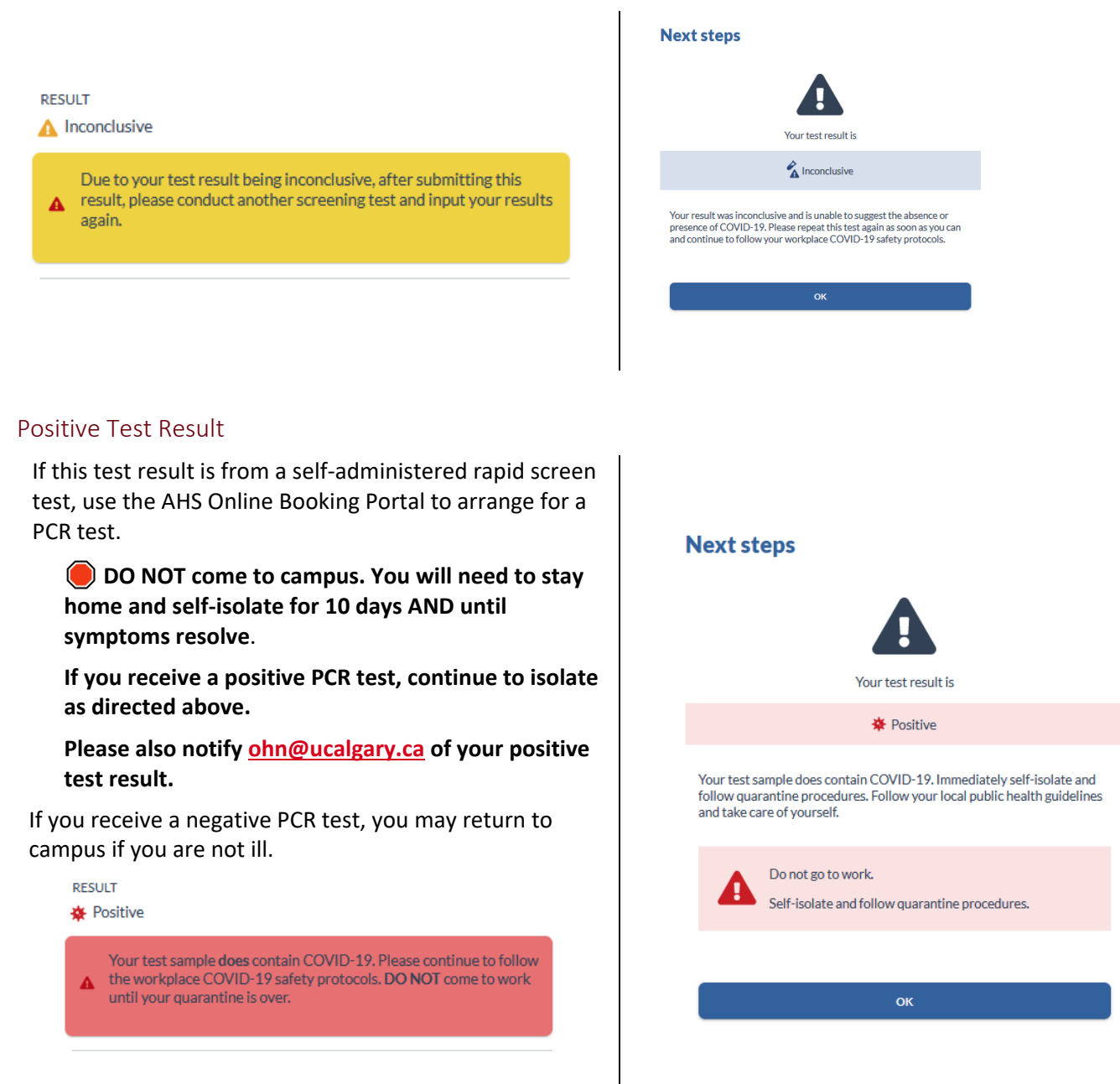

# <u>Click here</u> for FAQ information on the UCalgary COVIDSafe Campus Strategy